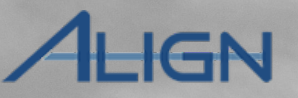

## Align Release 4 User Guide

Align Release 4 introduces a number of updates to existing functionalities. Click on a topic in the list below or in the ribbon above to begin.

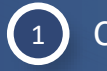

Completing a Task

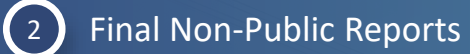

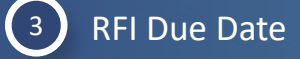

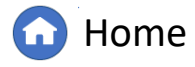

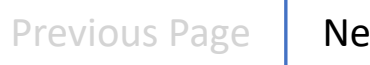

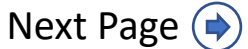

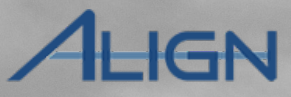

# **Completing a Task**

....

41

AUDIT ME22-C ME22-C ME22-C

ME22-0

ME21-(

To complete a task in a Monitoring Engagement:

Navigate to the Audit and Spot Checks view

2

4

Click on the relevant engagement in the **Monitoring Engagements** tab

3 Click the ANP tab

Click on the **Audit Notification Letter** section

| Audits and Spot Checks $\sim$  |                                                              |                                 | Align For Entities                           |
|--------------------------------|--------------------------------------------------------------|---------------------------------|----------------------------------------------|
| ty Align                       |                                                              |                                 | NCR01143 Editor 1 Southwest Power Pool, Inc. |
| tisk and Planning              |                                                              |                                 | 0                                            |
| elf Reports and Logs           | I YPE NAME                                                   | AUDITISTATUS                    | •                                            |
| eriodic Data Submittals        | Audits and Spot Checks                                       |                                 |                                              |
| elf Certifications             |                                                              |                                 |                                              |
| udits and Spot Cherks          | A Monitoring Engagement Status                               |                                 |                                              |
| nforcement Processing          | AUDIT NAME                                                   | TYPE NAME                       | AUDIT STATUS                                 |
| itigation Management           |                                                              |                                 |                                              |
| echnical Feasibility Exception | ME22-00365                                                   | Compliance Audit                | In Progress                                  |
| testations                     | ME22-00364 2                                                 | Compliance Audit                | In Progress                                  |
|                                | ME22-00362                                                   | Compliance Audit                | In Progress                                  |
|                                | ME22-00340                                                   | Unscheduled Audit               | Review Completed                             |
|                                | ME21-00162                                                   | Compliance Audit                | In Progress                                  |
| General W                      | Vorking Papers ANP General                                   |                                 |                                              |
| ANF                            | Visibility Date                                              | ANP Deadline Date July 25, 2022 |                                              |
| Not                            | Additional<br>es/Instructions                                |                                 |                                              |
|                                | ANP Documents                                                |                                 |                                              |
|                                | Audit Notification Letter                                    |                                 |                                              |
|                                | ANL Info                                                     |                                 |                                              |
| Re                             | gistered Entity NCR01143 - Southwest Power Pool, Inc. in MRO |                                 |                                              |
| Complia                        | nce Audit Type O&P                                           |                                 |                                              |
| Second Second                  | Start Date May 20, 2022                                      |                                 |                                              |
|                                |                                                              |                                 |                                              |

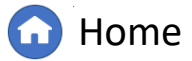

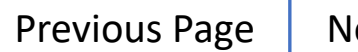

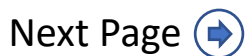

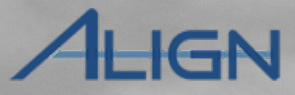

Next Page (

## **Completing a Task**

5

8

Scroll down to the **Important Dates / Deadlines** section and click the **Task ID** 

6 Click on the **Task Complete** checkbox

Select a date from the Task CompletedOn field

Click on the Update button

|                      | ME22-00339           |                                                                       |                                   |                 |               |  |
|----------------------|----------------------|-----------------------------------------------------------------------|-----------------------------------|-----------------|---------------|--|
| Audit Team Lead - OP |                      |                                                                       | MRO Editor 2                      |                 |               |  |
| Primary - CIP        |                      |                                                                       |                                   |                 |               |  |
| Primary - OP         |                      |                                                                       | Jeff Norman                       |                 |               |  |
| Member - CIP         |                      |                                                                       |                                   |                 |               |  |
| lember - OP          |                      |                                                                       | MRO Editor 1<br>ERO 1             |                 |               |  |
| Dbserver             |                      |                                                                       |                                   |                 |               |  |
|                      |                      |                                                                       |                                   |                 |               |  |
|                      | Important Dates/Dead | lines                                                                 |                                   |                 |               |  |
| TARK ID              | DESCRIPTION          | STADT DATE                                                            |                                   | COMPLETION DATE | TARK COMPLETE |  |
| 4732 00100           | bia coud             | 05/21/2022                                                            | 30 Jun 2022                       | COMPLETION DATE | No.           |  |
| 122-00100            | ug spuu              |                                                                       | 30 days to complete               |                 | 10            |  |
|                      |                      | Start Date M 6<br>Due Date Ju<br>Task Complete<br>Task Completed On * | 7                                 |                 |               |  |
|                      |                      | Su Mo Tu V<br>30<br>5 6 7                                             | We Th Fr Sa<br>2 3 4<br>8 9 10 11 |                 |               |  |
|                      |                      | 12 13 14                                                              | 15 16 17 18                       |                 |               |  |
|                      |                      | 19 20 21                                                              | 22 23 24 25                       |                 |               |  |
|                      |                      |                                                                       | 29 20                             |                 |               |  |
|                      |                      | 26 27 28                                                              |                                   |                 |               |  |
|                      |                      | 8                                                                     |                                   |                 |               |  |
|                      |                      | 8<br>Update Close                                                     |                                   |                 |               |  |

G Home

Previous Page

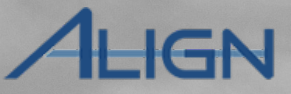

## **Final Non-Public Reports**

Once your CEA has published the Non-Public Report, you will be able to pull a PDF of that report from Align.

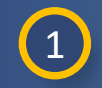

Open the relevant engagement from the Audit and Spot Checks view

- 2 Click on the **Report** tab
- 3 Click the Audit Non-Public Report link
- The PDF version of the report will then launch (D).

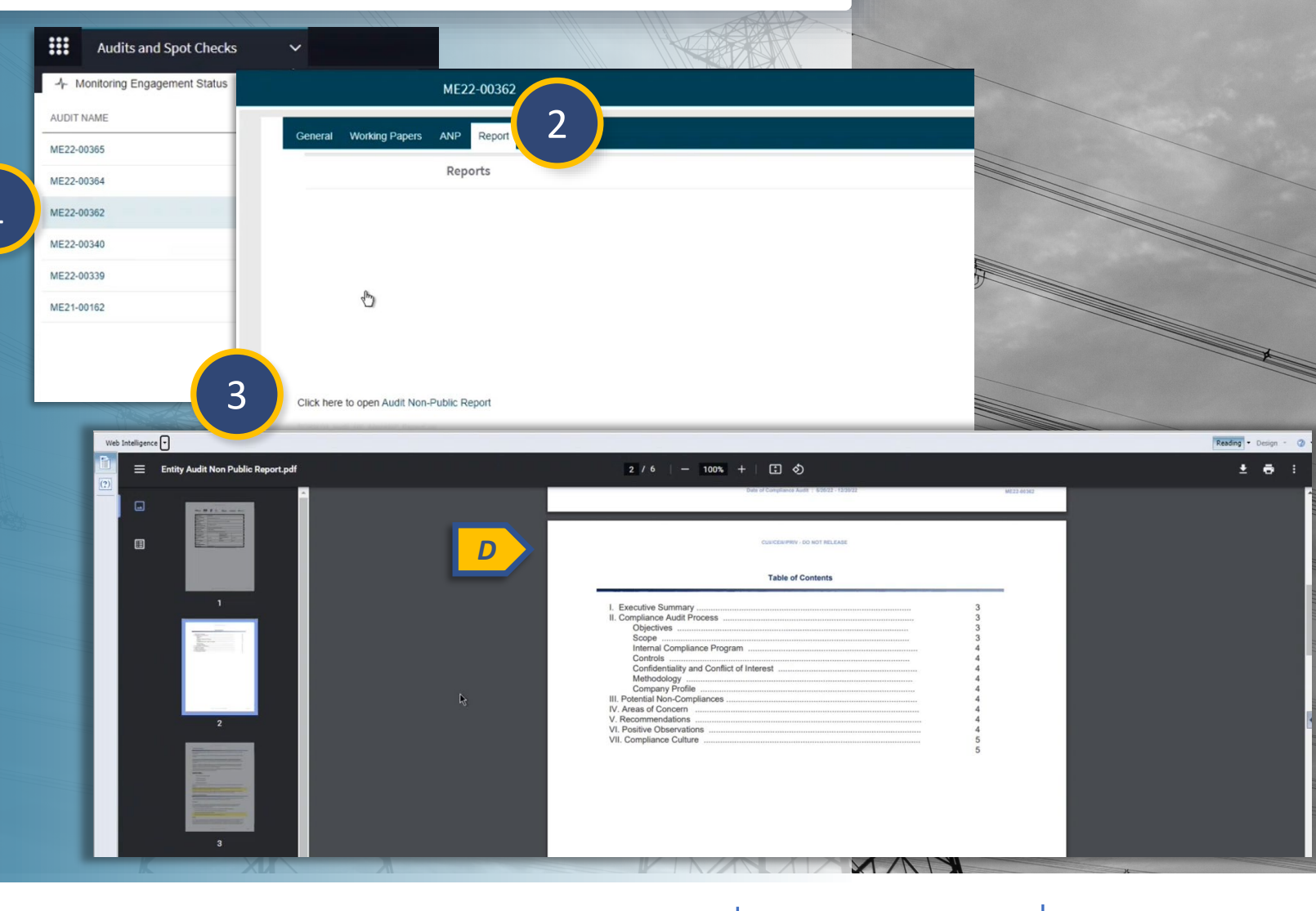

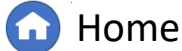

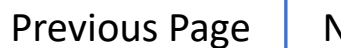

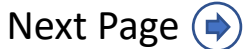

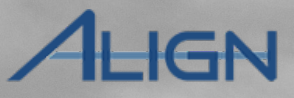

#### **RFI Due Date**

RFI due dates are now visible from within a monitoring engagement's General tab. From the Audit and Spot Checks view:

1

2

Click on the relevant engagement in the Monitoring Engagements tab

Scroll to the RFI section on the **General** tab

The RFI **Due Date** is visible in the 3<sup>rd</sup> column of the table (A).

|                   |                                                                       | ME22-00365                                    |                                             |               |                       |      |
|-------------------|-----------------------------------------------------------------------|-----------------------------------------------|---------------------------------------------|---------------|-----------------------|------|
| 2-00365           | General Working Papers                                                | ANP Report                                    |                                             |               |                       |      |
| 2-00362           |                                                                       | General                                       |                                             |               |                       |      |
| -00340            | Engagement Scope                                                      | CIP-002-5.1a R1.; CIP-002-5.1                 | a R2.                                       |               |                       |      |
| -00162            | Start Date                                                            | May 23, 2022                                  |                                             |               |                       |      |
|                   | End Date                                                              | December 23, 2022                             |                                             |               |                       |      |
|                   | Monitoring Period Start<br>Date                                       | July 1, 2016                                  |                                             |               |                       |      |
|                   | Monitoring Period End<br>Date                                         | May 23, 2022                                  |                                             |               |                       |      |
| 100 400           | Post Audit Survey                                                     |                                               |                                             |               |                       |      |
|                   |                                                                       |                                               |                                             |               |                       |      |
| Primary - CIP     |                                                                       |                                               |                                             | Richard Samec |                       |      |
| Primary - OP      |                                                                       |                                               |                                             |               |                       |      |
| Note: All Assignt | ed Resources comply with the NERC Antitrust Compli<br>tside Observers | ance Guidelines and have signed appropriate o | onfidentiality agreements.                  |               |                       | 1.11 |
| Objectio          | n to Audit Team No Objection to A                                     | udit Team                                     |                                             |               |                       |      |
| Obje              | ction Response                                                        |                                               |                                             |               |                       |      |
| Obje              | ction Response<br>Comments                                            |                                               |                                             |               |                       |      |
| 1                 | Audit Request                                                         | t for Information                             |                                             |               |                       |      |
| 8                 | CATEGORY                                                              | DUE DATE                                      | STATUS                                      | CEA COMMENTS  | REGISTRATION COMMENTS |      |
| ID                |                                                                       |                                               | Phone 1 - 1 - 1 - 1 - 1 - 1 - 1 - 1 - 1 - 1 |               |                       |      |

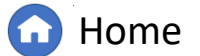